## Set Title Page's Electronic Page Number to None

NOTE: There are several methods of changing page numbers in PDF files and this is just one of them. The instructions are intended only as a general description of the process. These instructions were prepared using Adobe Acrobat Standard 2020. Your procedure may vary depending on which PDF creation software you are using

The Number Pages command affect only the way page numbers are displayed in the title bar and on the page thumbnails. If you wish to physically add a page number to a PDF see our help document on Bates Numbering. To number the Title Page or the page with the Style of Cause:

1) Open your PDF document in Adobe Acrobat.

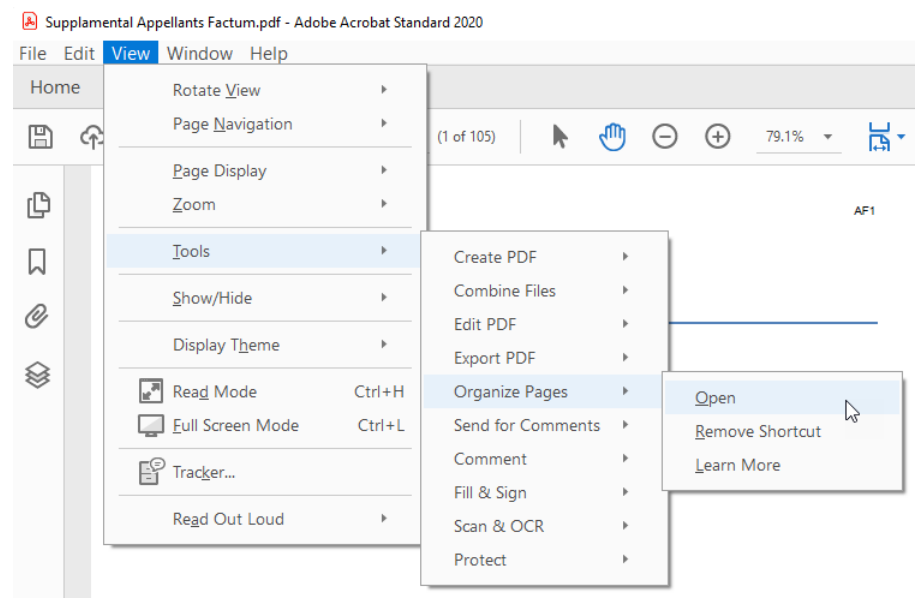

## 2) Choose View > Tools > Organize Pages > Open.

## 3) On the top bar select More> Page Labels.

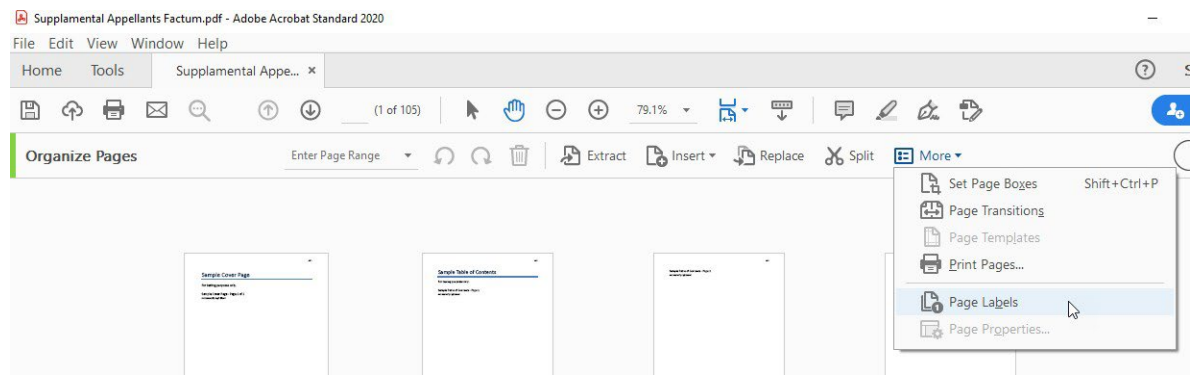

4) The **Page Numbering** dialogue box will appear. In the **Numbering** section select **None** from the **Style** dropdown. Press **OK**.

| Page Numbering |                                           | Х |
|----------------|-------------------------------------------|---|
| Pages          |                                           |   |
|                |                                           |   |
| ⊖ Selected     |                                           |   |
| • From:        | To: of 105                                |   |
| Numbering      |                                           |   |
| O Begin nev    | w section                                 |   |
| Style:         | None                                      |   |
| Prefix:        | None<br>1, 2, 3,                          |   |
| Start:         | i, ii, iii,<br>I, II, III,                |   |
| ⊖ Extend nu    | a, b, c,<br>A, B, C,<br>to selected pages |   |
| Sample:        |                                           |   |
|                | OK Cancel                                 |   |